# 在库专家信息维护及新专家人库

## 操作指引

#### 一、在库专家信息维护操作指引

- 1、专家登录系统。
- 方式1: 专家个人微信扫码登录:

有微信号,并且微信号完成了实名核验的用户,可以使用粤省事 扫码直接登录到本系统。

登录地址: https://sticapply.sz.gov.cn

| sticapply.sz.gov.cn                      |                                                                                                    | <b>%</b> ☆ ∨ | 🖀 百度 |
|------------------------------------------|----------------------------------------------------------------------------------------------------|--------------|------|
| 🖁 二十二十二十二十二十二十二十二十二十二十二十二十二十二十二十二十二十二十二十 | 深圳市科技创新委员会窗口                                                                                                    | a serie a    | ŗ    |
|                                          | 深圳市科技业务管理系统                                                                                                    |              |      |
|                                          | 本系統已使用"广东省统一身份认证平台"账号进行登录,原有相关功能已停止使用。请参考帮助手<br>账号注册和认证。帮助手册请点击下载。<br>1、单位管理员请注册好法人账号并认证,法人账号献认为本单位管理员,登录时请使用法人登录;<br>2、申报人员请联系贵单位管理员添加为经办人,登录时请使用个人登录;<br>3、科研人员请使用个人登录。<br>账号注册及认证问题请拨打12345咨询。其他问题可咨询电话:0755-86576088、0755-86576087<br>支持邮箱:szstisupport@nsccsz.cn。 | 册完成<br>,技术   |      |
|                                          | 注册    登录                                                                                                    |              |      |

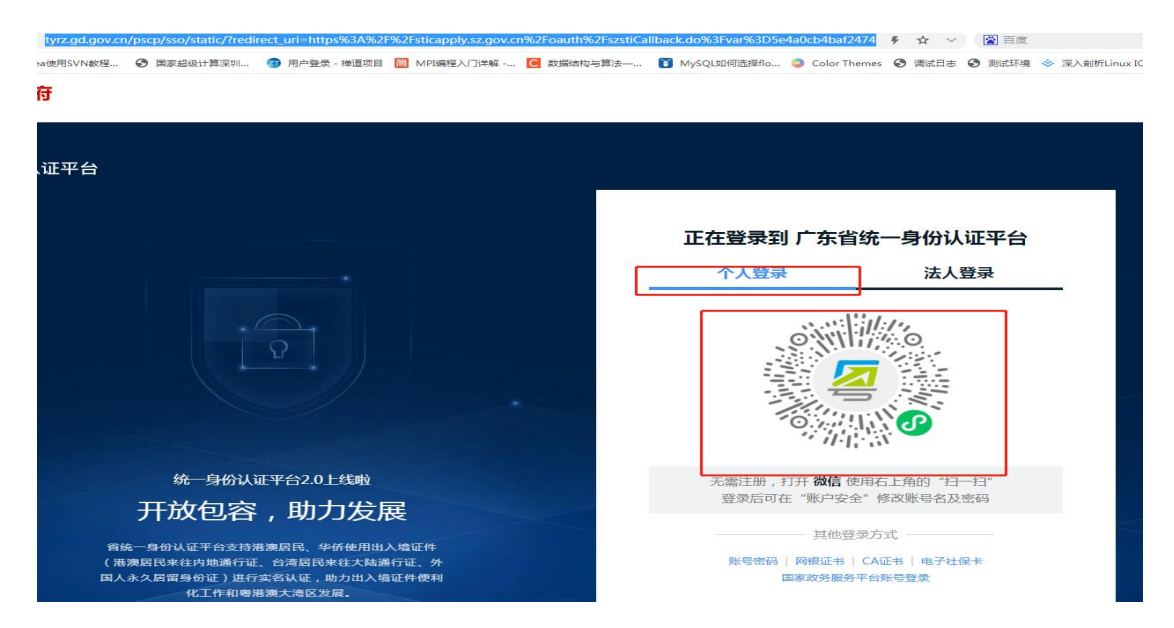

#### 方式 2: 专家个人账号密码登录:

专家也可以选择使用广东省统一身份认证平台个人账号登录,如 忘记账户或密码可点击右侧"找回密码/账户",也可拨打12345 咨询账号密码事宜。

| 正在登录到 广东省                              | 统一身份认证平台                     |
|----------------------------------------|------------------------------|
| 个人登录                                   | 法人登录                         |
| sz123456789                            |                              |
|                                        |                              |
| 请输入验证码                                 | -4613                        |
| 立即注册                                   | 找回密码/账户                      |
| Ë                                      | 录                            |
| —————————————————————————————————————— | 录方式 —————                    |
| 图 电省 网根证书   CA证<br>国家政务服务              | 計事登录<br>日→   电子社保卡<br>平台账号登录 |

2、点击"个人业务申报及专家(科研人员)信息维护"页面进

<mark>入。</mark>

| 个人业务申报及专            | 家(科研人员)信息维护                          |  |
|---------------------|--------------------------------------|--|
| 证件号码<br>********* 2 | 专家及科研人员入库、个人信息维护<br>更换工作单位等必须选择此系统登录 |  |
| 专家评审                |                                      |  |
| 证件号码                |                                      |  |

3、点击"专家(科研人员)个人信息"-"入库登记表"进入信息更新界面,点击"专家申报"。

| 菜单导航                                        | ~    |                                           |               |
|---------------------------------------------|------|-------------------------------------------|---------------|
| - 业务申请                                      |      | 科研人员申报 专家申报                               |               |
| <ul> <li>专家(科研人员)</li> <li>入库登记表</li> </ul> | 个人信息 | 根据入库的类型选择对应的选项                            |               |
|                                             |      | <ul> <li>● 科研人员入库请选择【科研人员由报】入口</li> </ul> |               |
|                                             |      | • 专家入库请选择【专家申报】入口                         |               |
|                                             |      |                                           | Provident Con |
|                                             |      | 姓名                                        | 证件号码          |
|                                             |      | 手机号                                       | 电子邮箱          |
|                                             |      | 所在单位                                      | 统一社会信用代码      |
|                                             |      |                                           | math          |

4、点击"退回申请",填写退回登记表。

| 一退回申请                                                                                              |  |
|----------------------------------------------------------------------------------------------------|--|
| <ul> <li>请先填写基本信息并保存之下,再添加教育经历、工作经历等相关内容!</li> <li>单位管理员审核后(待科创委审试入,库期间)不允许修改,以免影响审批结果!</li> </ul> |  |
| 深圳市科技创新委员会科技专家登记表                                                                                  |  |

5、在弹出的退回申请表格的"退回原因"项填写"完善个人资料"并点击"提交审核"。

|                                |              |            |                 |                  |           | 0  |  |
|--------------------------------|--------------|------------|-----------------|------------------|-----------|----|--|
| 日保存数据 10 提起                    | 交审核          |            |                 |                  |           |    |  |
| 1 1                            |              |            | + '= = + '+ +   |                  |           | _  |  |
|                                |              | 登记         | 表退回甲请表          |                  |           | -  |  |
|                                | 1            | 1          |                 | 軍核状              | 态: 待申请    | •  |  |
| 姓名                             |              | 所在单位       |                 |                  |           |    |  |
| 证件类型                           | 身份证 🔹        | 证件号码       |                 |                  |           |    |  |
|                                | (現只能申请修改专业职制 | 2、最高学历、最高学 | 学位、手机号码、所在单位、组织 | 机构代码、工作经历的相关信息,; | 图回成功后,原提: | 交的 |  |
| 退回原因                           | 科研人员信息将作为历史证 | 已录在科创委系统中有 | 字档。)            |                  |           |    |  |
| 退回原因<br>                       | 科研人员信息将作为历史证 | 已录在科创委系统中有 | 羿逝。)            |                  |           |    |  |
| 追回原因<br>处室承办人承办意见<br>处室负责人审核意见 | 科研人员信息将作为历史详 | 己愛在科创委系统中存 | 羿逝。)            |                  |           |    |  |

6、提交后退回登记表状态显示:审核中。

| 登记表 | 退回申请 |     |      |       |     | + |
|-----|------|-----|------|-------|-----|---|
|     |      |     |      |       |     |   |
|     |      |     |      |       |     |   |
|     |      |     | 登记表  | 退回申请表 |     |   |
|     |      |     |      | 审核状态: | 审核中 | • |
|     | 姓名   |     | 所在单位 |       |     |   |
|     | 证件类型 | 身份证 | 证件号码 |       |     |   |

7、等待1-2分钟后刷新页面,深圳市科技创新委员会科技专家 登记表会变成可修改状态,点击"专家申报"后进入新的专家登记表的录入界面,即可填写专家登记表信息。

| 深圳市科技业务个人申报系统<br>-器(证件号码:                    |             |                                                                                                    |               |                                           |                |       |        |       |              |  |
|----------------------------------------------|-------------|----------------------------------------------------------------------------------------------------|---------------|-------------------------------------------|----------------|-------|--------|-------|--------------|--|
| 業単等数 ≪<br>● 必須申請<br>● 专家(科研入品)个人信息<br> 次庫堂記表 | 料研人员中报      | 申报<br>【科研人员申报】入口<br>家中报】入口                                                                                  |               |                                           |                |       |        |       | ×            |  |
|                                              | 姓名          | éa.                                                                                                    |               | 证件4                                       | 明              | 65    | 0027   | Refer | <b>b选择图片</b> |  |
|                                              | 手机号         | 13603                                                                                                    |               | 电子的                                       | ₽箱<br>+ m (+ m | Ci    | m.cn   | _     |              |  |
|                                              | 所任单位        | 中国十支列                                                                                                    | errent to the | R-121                                     | BABTCPS        | 31440 | .00    |       |              |  |
|                                              | 学历          |                                                                                                    | •             | 取得 日本 日本 日本 日本 日本 日本 日本 日本 日本 日本 日本 日本 日本 | ik i           |       |        | < HOX |              |  |
|                                              | 一级学科        | 计算机科学技术                                                                                                    | •             | 二级学科                                      | 1+             | 算机软件  |        | •     | 审批状态         |  |
|                                              | 一级学科        | 计算机科学技术                                                                                                    | · •           | 二级学科                                      | * #            | 算机软件  |        | •     |              |  |
|                                              | 册歌画<br>技术领域 | 一、电子信息                                                                                                    |               | •                                         | 州忠高技术子领域       |       | (一) 软件 |       | •            |  |
|                                              | 申请类别        | 科创委一般项目专家                                                                                                   |               |                                           |                |       |        |       |              |  |
|                                              | 专家类型        | 研究开发专家       デニ世習理专家:       財务专家       朝投专家       朝投专家       親兄院習運专家       知识产权专家       其它产业管理专列       心理专家 | R             |                                           |                |       |        |       |              |  |

### 8、专家可补充完善以下内容后,进行信息保存。

|                                     | 深圳市科<br>•霞(证件号    | 支业务个人申报系统<br>码: |                             |          |                                         |                                                                                                    |                                                                      |    |         |             |   |        |   |
|-------------------------------------|-------------------|-----------------|-----------------------------|----------|-----------------------------------------|----------------------------------------------------------------------------------------------------|----------------------------------------------------------------------|----|---------|-------------|---|--------|---|
| 単号航<br>1 业务申请<br>1 专家(科研人<br>1 入库登记 | 《<br>.员)个人信息<br>表 |                 | 数保存<br>び 提交<br>・<br>第元頃写基本信 | 息并保存之后,  | 再添加教                                    | 睡历、工作極历                                                                                            | 等相关内容!                                                               |    |         |             |   |        | × |
|                                     |                   |                 | • 単位管理负单核                   | 后(他科切文中) | · / · · · · · · · · · · · · · · · · · · | 川市科技(                                                                                              | 创新委员                                                                 | 会科 | 技专家登记   | 表           |   |        |   |
|                                     |                   |                 |                             |          |                                         |                                                                                                    | 个人基本                                                                 | 信息 |         |             |   |        |   |
|                                     |                   |                 | 姓名*                         |          |                                         | 性别*                                                                                                | 女                                                                    | ٠  | 出生日期    | 180 - 5     |   | 民由选择图片 |   |
|                                     |                   |                 | 风格*                         | 中国       | •                                       | 籍贡•                                                                                                | 第2天                                                                  |    | 民族*     | 汉族          | , |        |   |
|                                     |                   |                 | 政治面貌                        | 200      | •                                       | 最高学历*                                                                                              | 完生                                                                   | ٠  | 最高学位·   | 硕士          | • |        |   |
|                                     |                   |                 | 证件类型。                       | 身份证      | •                                       | 证件号码•                                                                                              | -                                                                    |    | 是否博士生导师 | 否           | • | #09    |   |
|                                     |                   |                 | Ro an alt Min               |          |                                         |                                                                                                    | T 40 6                                                               |    | 141     | 52.00-10.44 |   | 其他     | * |
|                                     |                   |                 | \$170 DL64                  |          |                                         |                                                                                                    | 1.12.1                                                               |    |         | 11464/09    |   | 技术人员   |   |
|                                     |                   |                 | 请选择                         | 申请成为专家类  | 80.                                     | 一般项目                                                                                               | 专家                                                                   |    |         |             |   |        | • |
|                                     |                   |                 |                             | 专家类型*    |                                         | 田田<br>(中<br>)<br>(<br>)<br>(<br>)<br>(<br>)<br>(<br>)<br>(<br>)<br>(<br>)<br>(<br>)<br>(<br>)<br>( | 发专家<br>理专家:<br>对务专家<br>财务专家<br>技术经理人<br>回区管理专家<br>印识产权专家<br>其它产业管理专家 |    |         |             |   |        |   |

|                             |                                         | 1                                                        | - AH M    | 15 × 25                                                    |                                                                           |                                                                                                    |                                                      |                                                                                                    |  |
|-----------------------------|-----------------------------------------|----------------------------------------------------------|-----------|------------------------------------------------------------|---------------------------------------------------------------------------|----------------------------------------------------------------------------------------------------|------------------------------------------------------|----------------------------------------------------------------------------------------------------|--|
|                             |                                         |                                                          | □ 其世      | 它产业管理专家                                                    | R                                                                         |                                                                                                    |                                                      |                                                                                                    |  |
|                             |                                         |                                                          |           |                                                            |                                                                           |                                                                                                    |                                                      |                                                                                                    |  |
| 6307201                     | 1                                       |                                                          | 回伦理专家     |                                                            | <i>b</i>                                                                  | 1                                                                                                    | 5.<br>1                                              |                                                                                                    |  |
| 手机号码                        | 13                                      |                                                          | 电子        | 邮箱*                                                        | ckj                                                                       | cr                                                                                                    | 邮政编码*                                                | 518000                                                                                                 |  |
| 银行名称                        | 平安银行                                    | •                                                        | 银行        | 卡号 *                                                       | e                                                                         | 2                                                                                                    | 所属支行*                                                | 旭飞支行                                                                                                   |  |
| 报税信息*<br>(开户名)              |                                         |                                                          |           |                                                            | 7                                                                         |                                                                                                    | 出生地*                                                 |                                                                                                    |  |
| 联系地址                        | r i a i a                               | S MARTIN AND INCOME.                                     |           | Belling.                                                   |                                                                           |                                                                                                    |                                                      |                                                                                                    |  |
| 诚信申明*                       | ■ # # # # # # # # # # # # # # # # # # # | - 香卡洁洋行为                                                 | 于犯罪记录     | - 王学术道部                                                    | 前頭 王不                                                                     | 自利研诫信记                                                                                                    | <b>a</b>                                             |                                                                                                    |  |
|                             | -34-101                                 | 主人也(4117)。                                               | 70304F108 | 单位                                                         |                                                                           |                                                                                                    | 24.0                                                 |                                                                                                    |  |
| EC ++ MA /++                | + (2) 7                                 |                                                          |           |                                                            | ind units                                                                 |                                                                                                    |                                                      |                                                                                                    |  |
| 所任单位*                       | 中国王                                     |                                                          |           |                                                            |                                                                           |                                                                                                    |                                                      |                                                                                                    |  |
| 单位性质*                       | 企业                                      | v                                                        | 注册地*      | 广东省 ▼                                                      | 深圳市 ▼                                                                     | 福田区 🔻                                                                                                    | 统一社会信用代码*                                            | 91440300710930720                                                                                      |  |
|                             | 新增编                                     | <b>通 删除</b>                                              |           |                                                            |                                                                           |                                                                                                    |                                                      |                                                                                                    |  |
|                             |                                         |                                                          |           |                                                            |                                                                           |                                                                                                    |                                                      |                                                                                                    |  |
|                             | 0                                       |                                                          | 建单位名称     | 回避单位统一社会信用代码                                               |                                                                           |                                                                                                    |                                                      |                                                                                                    |  |
| 同避单位                        |                                         | -                                                        |           | 加医院分                                                       |                                                                           |                                                                                                    | 91440 SHE                                            | 5H                                                                                                    |  |
|                             |                                         |                                                          |           |                                                            |                                                                           |                                                                                                    |                                                      |                                                                                                    |  |
|                             |                                         |                                                          |           |                                                            |                                                                           |                                                                                                    |                                                      |                                                                                                    |  |
|                             |                                         |                                                          |           |                                                            |                                                                           |                                                                                                    |                                                      |                                                                                                    |  |
|                             |                                         | 10 .                                                     | 条记录/而     | 14 首市でト                                                    |                                                                           | » <b>李田</b> 凶 当                                                                                                    | 前第1市 井1市 井                                           | 1 冬记录                                                                                                  |  |
|                             |                                         | 10 🔻                                                     | 条记录/页     | K★首页《上                                                     | 一页下一页                                                                     | ≫末页M 当                                                                                                    | 前第1页 共1页 共                                           | 1条记录                                                                                                   |  |
|                             |                                         | 10 🔻                                                     | 条记录/页     | ₩首页《上<br>知识画                                               | 一页下一页<br><b>象信息</b>                                                       | ≫末页N 当                                                                                                    | 前第 <mark>1</mark> 页 共 <b>1</b> 页 共                   | <b>1</b> 条记录                                                                                           |  |
|                             |                                         | 10 ▼<br>国标-级学科•                                          | 条记录/页     | ₩ 首页《上<br>知识画<br>计算机科学打                                    | 一页下一页<br><b>像信息</b><br><sub>支术</sub>                                      | ×末页N 当                                                                                                    | 前第 1 页 共 1 页 共<br>国标二级学科•                            | <ol> <li>条记录</li> <li>计算机软件</li> </ol>                                                                 |  |
| 最熟悉学科                       |                                         | 10 ▼<br>国标-级学科•<br>基金-级学科•                               | 条记录/页     | H 首页 《 上     知识画     计算机科学     F02计算机科                     | 一页下一页:<br><b>像信息</b><br><sup>技术</sup>                                     | ≫ 末页N 当<br>▼<br>▼                                                                                                    | 前第1页 共1页 共<br>国标二级学科•<br>基金二级学科•                     | <ol> <li>条记录</li> <li>计算机软件</li> <li>F0202系统软件、数</li> </ol>                                            |  |
| 最熟悉学科                       |                                         | 10 ▼<br>国标一级学科*<br>基金一级学科<br>国标一级学科                      | 条记录/页     | (1首页 《上<br>知识画)<br>计算机科学打<br>F02计算机科学打<br>计算机科学打           | 一页下一页:<br><b>象信息</b><br><sup>支术</sup><br><sup>1</sup> 学                   | ≫ 未页 N 当<br>▼<br>▼<br>▼                                                                                                    | 前第1页 共1页 共<br>国标二级学科*<br>基金二级学科*<br>国标二级学科           | <ol> <li>余记录</li> <li>计算机软件</li> <li>F0202系统软件、数</li> <li>计算机软件</li> </ol>                             |  |
| 最熟悉学科                       |                                         | 10 ▼<br>国标-级学科・<br>基金-级学科<br>基金-级学科                      | 条记录/页     | (首页《上<br>知识画 <br>计算机科学打<br>F02计算机和<br>计算机科学打<br>请选择        | 一页下一页<br>像 <b>信息</b><br><sup>支术</sup><br><sup>1</sup> 学<br><sup>支术</sup>  | 半<br>(<br>)<br>(<br>)<br>(<br>)<br>(<br>)<br>(<br>)<br>(<br>)<br>(<br>)<br>(<br>)<br>(<br>)<br>(                                                                                                    | 前第1页 共1页 共<br>国标二级学科*<br>基金二级学科*<br>国标二级学科<br>基金二级学科 | <ol> <li>条记录</li> <li>计算机软件</li> <li>F0202系統软件、数</li> <li>计算机软件</li> <li>话选择</li> </ol>                |  |
| 最熟悉学科<br>次熟悉学科              | 高新技术                                    | 10 ▼<br>国标级学科*<br>基金级学科<br>基金级学科                         | 条记录/页     | 首页《上<br>知识画 <br>计算机科学打<br>F02计算机科学打<br>计算机科学打<br>请选择       | ー页下一页:<br><b>像信息</b><br><sup>支术</sup><br>リ学<br><sup>支术</sup>              | <ul> <li>未页 </li> <li>・</li> <li>・<!--<</td--><td>前第1页 共1页 共<br/>国标二级学科*<br/>基金二级学科*<br/>国标二级学科<br/>基金二级学科</td><td><ol> <li>条记录</li> <li>计算机软件</li> <li>F0202系统软件、数</li> <li>计算机软件</li> <li>请算机软件</li> <li>请选择</li> </ol></td></li></ul> | 前第1页 共1页 共<br>国标二级学科*<br>基金二级学科*<br>国标二级学科<br>基金二级学科 | <ol> <li>条记录</li> <li>计算机软件</li> <li>F0202系统软件、数</li> <li>计算机软件</li> <li>请算机软件</li> <li>请选择</li> </ol> |  |
| 最熟悉学科<br>次熟悉学科<br>最熟悉高新技术领域 | 高新技术                                    | 10 ▼<br>国标-级学科*<br>基金-级学科*<br>国标-级学科<br>基金-级学科<br>基金-级学科 | 条记录/页     | 首页《上<br><b>知识画</b>  <br>计算机科学打<br>F02计算机和<br>计算机科学打<br>请选择 | 一页下一页:<br>像 <b>信息</b><br><sup>支术</sup><br><sup>1</sup> 学<br><sup>支术</sup> | ≫ 未页 H 当 ↓ ↓ ↓ ▲ ▲ ↓ ▲ ▲ <p< td=""><td>前第1页 共1页 共<br/>国标二级学科*<br/>基金二级学科<br/>基金二级学科<br/>(一) 软件</td><td><ol> <li>条记录</li> <li>计算机软件</li> <li>F0202系统软件、数</li> <li>计算机软件</li> <li>请选择</li> </ol></td></p<>                                                                                                    | 前第1页 共1页 共<br>国标二级学科*<br>基金二级学科<br>基金二级学科<br>(一) 软件  | <ol> <li>条记录</li> <li>计算机软件</li> <li>F0202系统软件、数</li> <li>计算机软件</li> <li>请选择</li> </ol>                |  |

#### 更新要点:

 ①检查核对已填报信息,与现行实际情况不符的错填、漏填信息, 请务必修改更新;

②补录"最熟悉基金学科、次熟悉基金学科、最熟悉深圳战略新

型产业、最熟悉未来产业"等新增字段信息;

③重点更新最高学历、最高学位、回避单位、教育及工作经历等 重要信息;

④请将获得的主要荣誉或承担的重大项目更新至最新情况;

⑤"专家类型"为多选项,请各位专家按照实际情况选择;

⑥请确保"所在单位"字段填报信息与单位统一社会信用代码证

所示一致,不要填写部门或院系名称;

⑦"注册地"字段请根据单位实际注册城市填写,如专家本人常 驻办公城市与单位实际注册城市不一致,请于"其他说明"字段 补充填写专家常驻办公城市信息;

⑧附件信息请上传完整,且与登记表内对应栏目填报内容一致;
⑨若为以下人员,请在"请选择申请成为科研人员/专家类别"
中选择"重大项目专家",否则请选择"一般项目专家"。
\*科创委重大项目专家类型:

重大项目专家库专家主要由国内外从事研究开发、产业管理 等工作的高层次人才构成。同时具备以下相应条件:

(一)研究开发专家应当是长期从事科学研究、技术开发工作的高级管理人员,或具有正高级专业技术职称且同时满足以下条件之一的人员:

1. 作为负责人承担过国家重大科技计划项目(课题);

 2. 国家科学技术奖获得者或省部级科学技术奖一等奖获得 者(前三完成人);

 3. 在重要国际学术组织中担任高级职务的科研人员,或者在 海内外权威学术期刊任职,或者海内外权威学术期刊论文"高被 引"科学家;

4. 其他具有相同层次的人员。

(二)产业管理专家,具体包括但不限于以下人员:

1. 科技型上市企业、专精特新等创新企业的技术负责人或者

高级管理人员;

 2. 国家级创新型(试点)企业、国家级高新区、科技园区及其 创业服务机构和行业协会(学会)等的高级管理人员;

 3. 熟悉国家科技经费审计政策,且从事财税工作满 8 年的 注册会计师、税务师或者高校、科研院所和大型企业等财务审计 部门负责人;

4. 知识产权法等相关领域具有副高级及以上职称的专家;

5. 知名创业服务机构的创业导师、天使投资或者创业投资机构的高级管理人员;

6. 证券、基金、银行信贷及保险等机构的首席分析师。

9、专家填写完毕后,请点击表格左上方的"保存"按钮后,再点击"提交",会进入"待单位管理员审核"状态,请您通知贵单位的单位管理员完成审核。若在审核前填写的数据需要修改,请点击"撤回修改"进行修改。

| り撤回修改 ー退回申诫                                           |                                                    |  |
|-------------------------------------------------------|----------------------------------------------------|--|
| <ul> <li>请先填写基本信息并保存</li> <li>单位管理员审核后(待科)</li> </ul> | 彩之后,再添加教育经历、工作经历等相关内容!<br>创委审核入库期间)不允许修改,以免影响审批结果! |  |
|                                                       | 深圳市科技创新委员会科研人员登记表<br>当前状态: 使单位管理员审核                |  |

#### 二、新专家入库操作指引

▲ 广东政冬服冬网 深圳市科技创新委员会窗口

1、专家注册系统。

登录地址: https://sticapply.sz.gov.cn, 点击"注册"。

广东省人民政府

| MANIAL X YAN BE                                                                                                    | 1 12000 000000 |
|----------------------------------------------------------------------------------------------------|----------------|
| 深圳市科技业务管理系统                                                                                                    |                |
| 本系统已使用"广东省统一身份认证平台"账号进行登录,原有相关功能已停止使用。请参考帮助手册完成账<br>与注册和认证。帮助手册请点击下载。<br>1. 单位管理员请注册好法人账号并认证,法人账号默认为本单位管理员,登录时请使用法人登录;<br>2. 申报人员请联系贵单位管理员添加为经办人,登录时请使用个人登录;<br>3. 科研人员请使用个人登录。<br>账号注册及认证问题请拨打12345咨询。其他问题可咨询电话: 0755-86576088、0755-86576087,技术支持邮<br>推: szstisupport@nsccsz.cm。 |                |
| 为了更好的体验,推荐使用Chrome浏览器进行访问。1024X768及以上分辨率显示效果更佳。<br>技术支持电话:0755-86576088、0755-86576087。技术支持邮箱:szstisupport@nsccsz.cn                                                                                                    |                |

2、点击"个人注册"后,填写相关信息完成注册,或微信扫码快速注册。

| 个人注册            | 法人注册                    |      |                                                        |
|-----------------|-------------------------|------|--------------------------------------------------------|
| 0               |                         |      |                                                        |
| 输入基础信息          | 实名核验                    | 注册完成 | 0                                                      |
| 账号信息            |                         |      | _                                                      |
| 个人登录账号* 0000000 | 0dfsdfsdf               |      | 0,1/4,1                                                |
| 登录密码*           |                         |      | 推荐使用 微篇 扫码快速注册                                         |
| 确认密码* 请再次到      | 自入密码                    |      | () 注意说明                                                |
| 证件信息(注意:未申银身)   | 份证的用户请勿选择"身份证",否则会核验不通过 | þ    | 1. 注册个人账号只能办理个人事项,注册》<br>账号只能办理法人事项                    |
|                 |                         |      | <ol> <li>注册账号时,需要通过手机接收短信独设<br/>请正确填写您的手机号码</li> </ol> |
| 用户姓名* 请输入1      | 正件上的用户姓名                |      | 3. 较多业务系统将使用填写的注册信息,1<br>实填写                           |
| 证件号码* 身份证       | ~ 请输入证件号码               |      | 4. 请牢记注册的登录账号和密码,切勿向告<br>泄漏                            |
| 证件有效期开始<br>时间*  |                         |      | 5. 若无法完成线上注册,也可选择纳往就以<br>办事大厅双场核验注册账号                  |
|                 |                         |      |                                                        |

3、注册成功后,将进入此界面,需确认实名核验完成至四级核验,确认完毕后可将此界面关闭,重新登录地址: https://sticapply.sz.gov.cn,进行与"一、专家信息维护操 作指引"相同的登录操作。

🕝 广东省统一身份认证平台 🛛 账号管理

| 账号基本信息                          | ****恩 ♀                         |                 | 修改资料   |
|---------------------------------|---------------------------------|-----------------|--------|
| <b>账号安全设置</b><br>(修政密码、手机号、邮箱等) |                                 |                 |        |
| 实名核验                            |                                 |                 |        |
| 四级(原L2)核验                       | 账号名 44****42                    | 证件类型 身份证        | >~~ 查看 |
| 五级(原L3)核验                       | 证件号码 44****2                    | 手机号码 135****094 |        |
| 我经办的法人                          | 证件有效期起始时间 ****-08-13~****-08-13 | 证件有效期 20年       |        |
|                                 | 电子邮箱 36****@qq.com              | 证件地址 -1         |        |
|                                 |                                 |                 |        |

用户帮助 | 退出登录

4、后续入库操作,除不需要进行"一、中第4点至第7点"的 退回操作以外,其余操作与"一、在库专家信息维护操作指引" 相同,请专家按照上述指引完善信息即可。

上传正面近照、身份证件、学历学位证书、专业技术职称等相关附件材料,并提供伦理培训证书扫描件 等证明具备所申报专业方向伦理工作经历的材料。<mark>如有弄虚作假等行为,一经发现,将记入科研诚信异</mark> <mark>常名录。</mark>

(1)申请人所在学院为深圳校区的,**所在单位应填写"中山大学·深圳"(请勿在单位名称中填写部门或** <mark>院系信息)</mark>,统一社会信用代码为12440300MB2C47612Y,<mark>单位注册地是否在深圳必须选择"是"</mark>。提交 后通知学院科研秘书进行初审,学校审核后,提交深圳市科技创新委员会。

(2)申请人所在单位属于非深圳校区的,单位注册地是否在深圳一栏选"否",进入市外专家预审,由深 圳市科技创新委员会对进入预审的专家进行审核。